| • SØRLANDET SYKEHUS Medisinsk serviceklinikk                                                                                                    |  |  |  |  |  |  |
|----------------------------------------------------------------------------------------------------|--|--|--|--|--|--|
| Registrering av uønskede hendelser i Kvalitetsportalen Avd. for patologi<br>SSK                                                                                         |  |  |  |  |  |  |
| Dokumentplassering:         Godkjent dato:         Gyldig til:         Dato endret:           I.MSK.Pat.10.9-1         10.06.2024         10.06.2026         10.06.2024 |  |  |  |  |  |  |
| inck convice/linikk/Aud for natalogi SSK/Forhodringsarboid/Auvikshohandling                                                                                             |  |  |  |  |  |  |

DISTRIBUSJONSLISTE: EK

ENDRINGER FRA FORRIGE VERSJON: Forlenget gyldighet til 10.06.2026 uten endringer i dokumentet.

## HENSIKT

Riktig utfylling av uønskede hendelser i Kvalitetsportalen for Avd. for patologi SSK

## OMFANG

Alle ansatte ved Avd. for patologi SSK

## UTFØRELSE

Prosedyrer på foretaksnivå beskriver ansvar for registrering og oppfølgning av uønskede hendelser ved SSHF: <u>Uønskede hendelser - registrering og behandling</u> <u>Uønsket hendelse - registrering i EK-modul</u>

### Registrering av Uønsket hendelse:

• Gå inn på Intranett, trykk «meld uønsket hendelse»:

| $\leftarrow$ $\rightarrow$ C $\bigcirc$ | 🧧 🗎 https://sshf.fisp.no/teams/In | tranett2/SitePages | /Hovedsiden.as | рх           |                     |        |         |
|-----------------------------------------|-----------------------------------|--------------------|----------------|--------------|---------------------|--------|---------|
|                                         |                                   |                    |                |              |                     |        |         |
| • • Intranett                           | Meld uønsket hendelse             | Beredskap          | EKWeb ▼        | Fagoppslag • | Kvalitetsportalen • | MinGAT | Telefon |
| ► Ansattverktøy                         |                                   |                    |                |              |                     |        |         |
| ►Lederverktøy                           | Nyheter                           |                    |                |              |                     | Varsel |         |
| - Organisasjonen                        |                                   |                    |                |              |                     |        |         |

• Til venstre i menyen som kommer opp velges aktuell type hendelse - vi bruker stort sett alltid **Pasient:** 

Meld ny uønsket hendelse

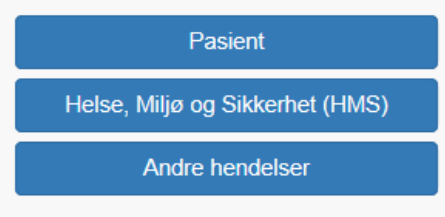

|                      |               | DokumentID:D48768 |                                                    |  |  |
|----------------------|---------------|-------------------|----------------------------------------------------|--|--|
| Utarbeidet av:       | Fagansvarlig: | Godkjent av:      | Verifisert av:<br>13 05 2022 Linda Kyolland Skaara |  |  |
| Linda Kvelland Skåra |               | Hansen            |                                                    |  |  |

| • SØRLANDET SYKEHUS                      | Registrering av uønskede hendelser i Kvalitetsportalen Avd.<br>for patologi SSK |                                       |                                 |                                                          |                    |
|------------------------------------------|---------------------------------------------------------------------------------|---------------------------------------|---------------------------------|----------------------------------------------------------|--------------------|
| Dokumentplassering:<br>II.MSK.Pat.10.9-1 | Utarbeidet av:<br>Kvalitetskoordinator<br>Linda Kvelland Skåra                  | Fagansvarlig:<br>Linda Kvelland Skåra | Godkjent<br>dato:<br>10.06.2024 | Godkjent av:<br>Avdelingssjef Hilde<br>Bjørnestøl Hansen | Revisjon:<br>12.01 |

#### • Det åpnes et bilde for registrering:

Pasienthendelse

| Du melder denne saken som "Linda Kve | lland Skåra" |                                                                                                    | 1 En    | dre   |
|--------------------------------------|--------------|----------------------------------------------------------------------------------------------------|---------|-------|
| Saken gjelder *                      | θ            |                                                                                                    |         |       |
| Melder ansatt ved avd./enhet *       | θ            | Medicinak serviceklinikk<br>Patologi SSK                                                                                                 |         |       |
|                                      |              |                                                                                                    |         |       |
| Hendelsestidspunkt *                 |              |                                                                                                    | ×       | i     |
| Sted for hendelse                    | 0            |                                                                                                    |         |       |
| Beskrivelse av hendelse *            | θ            | Obs! ikke personopplysninger i dette feltet.                                                                                             |         |       |
| Strakstiltak *                       | 0            |                                                                                                    |         |       |
| Beskrivelse av årsak                 | 0            |                                                                                                    |         |       |
| Forslag til tiltak                   | θ            |                                                                                                    |         |       |
| Din stillingskategori *              |              | Velg her                                                                                                    |         | ~     |
| Konsekvens for pasient *             | θ            | Velg her                                                                                                    |         | ~     |
|                                      |              | Pasientens navn og fødselsnr skal kun angis når det gjelder en enkelt pasient, ved hendelser som gjelder fler<br>skal disse være blanke. | re pasi | iente |
| Pasientens fødelsdato                |              |                                                                                                    | ×       | Ħ     |
| Pasientens personnr                  | 0            |                                                                                                    |         |       |
| Pasientens navn                      | θ            |                                                                                                    |         |       |
| Pasientens kjønn                     |              | Velg her                                                                                                    |         | ~     |
| NPR nummer                           |              |                                                                                                    |         |       |
| Vedlegg                              |              | Bla gjennom                                                                                                    |         |       |
|                                      |              |                                                                                                    |         |       |
| X Avbrvt                             |              |                                                                                                    | ond i   | inn   |

- Felt med rød stjerne er obligatorisk.
- Hjelpetekstene (merket med •) kan brukes ved utfylling av skjema.
- «Saken gjelder»

Kort beskrivelse av saken, ikke personsensitiv informasjon.

### - «Melder ansatt ved avd./enhet»

Avdeling og enhet man er ansatt i, klikk på symbolet merket gult under (til høyre i feltet):

| Pasienthendelse                  | Melder ansatt ved avd./enhet                                                                                                    | ×  |         |
|----------------------------------|----------------------------------------------------------------------------------------------------|----|---------|
| Du melder denne saken som "Linda | Filtrer listen                                                                                                    |    | L Endre |
| Saken gjelder *                  | Serlandet sykehus     Kinikk for psykisk helse                                                                                                    |    |         |
| Melder ansatt ved avd /enhet *   | Medialnak sarviceš/bilák     Intra SSK     Intern sarvice     Istorn sarvice     Laboratistesvil, SSA     Medialnak biolýmil, SSK                   |    | 4       |
|                                  | Medisinsk mikrobiologi SSK     Medisinsk service SSF     Patologi SSK                                                                               |    |         |
| Hendelsestidspunkt *             | Mericanol<br>Histologi<br>Cytologi                                                                                                    |    | × Ħ     |
| Sted for hendelse                | Leger patologi SSK                                                                                                    |    |         |
| Beskrivelse av hendelse *        | <ul> <li>Radiologisk avd. SSF</li> <li>Radiologisk avd. SSK</li> <li>Service- ogiskkreftstandelingen</li> <li>Sonio, Ergo, Fysio SSA-SSK</li> </ul> |    |         |
| Strakstiltak *                   | Sylvehusapotelene     Prehospitale tjenestar     Somatik Arendal     Somatik Flekkefjord                                                            |    |         |
| Beskrivelse av årsak             | <ul> <li>Somatikk Kristiansand</li> <li>Stabiavedelinger</li> <li>TEST</li> </ul>                                                                   |    |         |
| Forslag til tiltak               |                                                                                                    | ок |         |

- **«Hendelsestidspunkt»** Når hendelsen faktisk skjedde.

| • SØRLANDET SYKEHUS                      | Registrering av uønskede hendelser i Kvalitetsportalen Avd.<br>for patologi SSK |                                       |                                 |                                                          |                    |
|------------------------------------------|---------------------------------------------------------------------------------|---------------------------------------|---------------------------------|----------------------------------------------------------|--------------------|
| Dokumentplassering:<br>II.MSK.Pat.10.9-1 | Utarbeidet av:<br>Kvalitetskoordinator<br>Linda Kvelland Skåra                  | Fagansvarlig:<br>Linda Kvelland Skåra | Godkjent<br>dato:<br>10.06.2024 | Godkjent av:<br>Avdelingssjef Hilde<br>Bjørnestøl Hansen | Revisjon:<br>12.01 |

#### «Sted for hendelse»

Hvor hendelsen faktisk skjedde (f.eks. spesifikt legekontor, avdeling eller intern enhet)

### «Beskrivelse av hendelse»

Her skal det beskrives nok til at de som skal behandle hendelsen forstår hva som har skjedd. Oppgi alltid prøvenr. i LVMS. Personidentifiserbare opplysninger skal ikke oppgis i dette feltet.

### «Strakstiltak»

Her skal beskrives hvilke tiltak som ble igangsatt etter at hendelsen ble oppdaget. Skriv kun det som er relevant.

- «Beskrivelse av årsak» og «Forslag til tiltak»

Beskriv hva du mener er årsak for hendelsen og forslag til tiltak som kan forebygge nye hendelser av samme type.

- «Din stillingskategori»
   Velg riktig stillingskategori i nedtrekksmenyen
- «Konsekvens for pasient»
   Velg fra nedtrekksmenyen det du mener er konsekvens av hendelsen
- Resten av skjema skal kun fylles ut når hendelsen gjelder en enkelt pasient. NPR nummer finner man i DIPS, merkantil kan være behjelpelig med dette.
- Trykk «Send inn»

## Dokumentere hendelsen i LVMS

Uønskede hendelser som er knyttet til en pasientprøve skal registreres med hendelse i LVMS, i henhold til prosedyre <u>LVMS Hendelser, Avd. for patologi SSK</u>.

«Link Id», velg Sample:

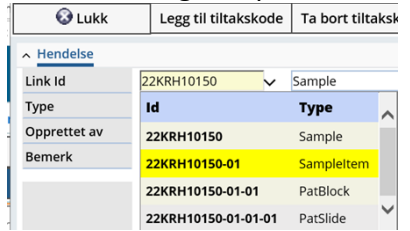

• «Type», velg:

- «1-22-AVVIK» for preanalytisk hendelse (uønsket hendelse som har oppstått f.eks på legekontor eller avdeling)

- «2-22-AVVIK» for analytisk hendelse (uønsket hendelse har oppstått i avdeling)
- «3-22-AVVIK» for postanalytisk hendelse (uønsket hendelse har oppstått etter svarutgivelse)
- Referansenummer for uønsket hendelse skrives i anmerkningsfeltet, f.eks.:

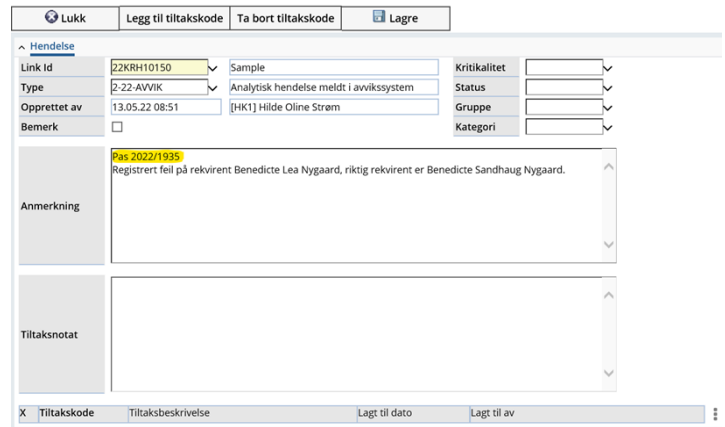

| • SØRLANDET SYKEHUS                      | Registrering av uønskede hendelser i Kvalitetsportalen Avd.<br>for patologi SSK |                                       |                                 |                                                          |                    |  |
|------------------------------------------|---------------------------------------------------------------------------------|---------------------------------------|---------------------------------|----------------------------------------------------------|--------------------|--|
| Dokumentplassering:<br>II.MSK.Pat.10.9-1 | Utarbeidet av:<br>Kvalitetskoordinator<br>Linda Kvelland Skåra                  | Fagansvarlig:<br>Linda Kvelland Skåra | Godkjent<br>dato:<br>10.06.2024 | Godkjent av:<br>Avdelingssjef Hilde<br>Bjørnestøl Hansen | Revisjon:<br>12.01 |  |

# Kryssreferanser:

<u>I.6.2.1.3-3</u> <u>II.MSK.Pat.2.1.2-2</u> <u>Uønsket hendelse - registrering i EK-modul</u> <u>LVMS Hendelser, Avd. for patologi SSK</u>